| Dipartimento di                                                                                                    | Botanica Università di Catania                                          |                                                         |
|----------------------------------------------------------------------------------------------------|-------------------------------------------------------------------------|---------------------------------------------------------|
|                                                                                                    | Di                                                                      | partimento di Botanica                                  |
| 🗹 Erbari on line                                                                                                    |                                                                         | Chiudi                                                  |
| Seleziona l'erbario Billot 💽 Se do                                                                                                    | po la selezione dell'erbario non viene visualizzata l'area di ricerca f | are click Qui                                           |
| Billot<br>Erbario generale<br>Eritrea<br>Flora Italica Exsiccata<br>Frizzi<br>Generale Moderno<br>Herbario Vasseliano<br>Quartapelle<br>Tornabene<br>Zodda | eziona l'erbario che si desidera<br>nsultare tra quelli disponibili.    | Clicca su "chiudi" per<br>chiudere la finestra corrente |
| Verrà visualizzata l'area di ricerca                                                                                                    | Dipartimento di Botanica univer                                         | rsità di Catania                                        |
|                                                                                                    |                                                                         | Dipartimento di Botanica                                |
|                                                                                                    | C Erbari on line                                                        | Chiudi                                                  |
| ÷.                                                                                                    | eziona l'erbario Flora Italica Exsiccata 💌                              |                                                         |
|                                                                                                    | Ricerca testuale                                                        |                                                         |
|                                                                                                    | Testo da cercare Cerca                                                  |                                                         |
|                                                                                                    | Ricerca avanzata                                                        |                                                         |
|                                                                                                    | Regione V<br>Familia V<br>Specie/Infraspecie V<br>Legit V<br>Cerca      |                                                         |
|                                                                                                    |                                                                         |                                                         |

All'interno di questa schermata è possibile Dipartimento di Botanica Università di Catania scegliere tra due diverse modalità di ricerca: Dipartimento di Botanica Erbari on line Chiudi a) E' possibile effettuare una ricerca testuale, Seleziona l'erbario Flora Italica Exsiccata 🗸 inserendo il nome anche parziale del genere o Ricerca testuale della specie. Verranno così visualizzate tutte le schede disponibili sul data-base per il taxon Cerca Testo da cercare richiesto. Ricerca avanzata Dipartimento di Botanica Università di Catania Regione ¥ Familia Y Specie/Infraspecie Erbari on line Chiudi × Seleziona l'erbario Flore talca Exsicoata 🐱 Legit **Ricerca** testuale Cerca Testo da cercare arabis Cerca Ricerca avanzata Regione Familia Specie/Infraspecie Cliccare qui per visualizzare il contenuto Look Cerca delle schede relative al taxon cercato Erbario Trovati 11 schede. Per visualizzare una scheda click nell'alenco a sinistra sul codice corrispondente. 129 313 N. Foglio: 782 587 Specie/Infraspecies Arabis muralis Bertol. 568 Famighas Cruciferae 781 Località: Etruria-Pr.di Massa: Alpes Apuanae, Forno 782 Regiones Italia, Toscana 1412 Data: 19/05/1924 1414 Legits Fiori Adr. 1413 **Determinavit:** Cliccare sulle frecce 1415 Habitats in rupestribus et ad muros 1416 per visualizzare il contenuto Floras italiana \$ 1-11 B di altre pagine eventualmente State conservazione: Buono disponibili Revisione Osservationi

|                      |                    |       | Dipartimento |
|----------------------|--------------------|-------|--------------|
| Erbari on line       |                    |       |              |
| na l'erbario Flora l | talica Exsicoata 👻 |       |              |
| icerca testuale      |                    |       |              |
| Testo da cercare     | arabis             | Cerce |              |
| icerca avanzata      |                    |       |              |
| Regione              |                    | •     |              |
| Familia              | - *                |       |              |
| Read altabases and a | 1.01               |       |              |

|                      |                       |    |       | Dipartimento di Bo | otanica |
|----------------------|-----------------------|----|-------|--------------------|---------|
| Erbari on line       |                       |    |       |                    | Chiudi  |
|                      |                       |    |       |                    |         |
| ona l'erbario ricrat | anca Expectata        |    |       |                    |         |
| icerca testuale      |                       |    |       |                    |         |
|                      |                       |    |       |                    |         |
| Testo da cercare     |                       |    | Cerca |                    |         |
| icerca avanzata      |                       |    |       |                    |         |
|                      |                       |    |       |                    | -       |
| Regione              |                       | ~  |       |                    |         |
| Familia              | Cruciterae            | Y  |       |                    |         |
| Read all advanced a  | Oucliferae            | A  | K.    | <br>1              |         |
| spece/invaspece      | Cryptogrammaceae      |    |       |                    |         |
| Legit                | Cupressaceae          |    | -     |                    |         |
|                      | Cyperaceae            |    | 10000 |                    |         |
|                      | Dipsacaceae           |    | Cerca |                    |         |
|                      | Croseraceae           |    |       |                    |         |
|                      | Ephedraceae           |    |       |                    |         |
|                      | Ericaceae             |    |       |                    |         |
|                      | Euphorbiaceae         |    |       |                    |         |
|                      | Fagacese              |    |       |                    |         |
|                      | Frankeniaceae         |    |       |                    |         |
|                      | Centianaceae          |    |       |                    |         |
|                      | Geraniaceae           | 12 |       |                    |         |
|                      | <b>Olobulariaceae</b> |    |       |                    |         |
|                      | Oraninaceae           |    |       |                    |         |
|                      | Outliferae            |    |       |                    |         |
|                      | Hydrochartaceae       |    |       |                    |         |
|                      | Hymenophyllaceae      |    |       |                    |         |
|                      | ridaceae              |    |       |                    |         |
|                      | Isoefaceae            |    |       |                    |         |
|                      | Ancacese              |    |       |                    |         |
|                      | Labiatee              |    |       |                    |         |
|                      | Lauraceae             |    |       |                    |         |
|                      | Leguninosae           |    |       |                    |         |
|                      | Lennacese             |    |       |                    |         |
|                      | Lentibulariscese      |    |       |                    |         |
|                      | Lillacese             |    |       |                    |         |
|                      | Linaceae              |    |       |                    |         |
|                      | Lycopodiaceae         |    |       |                    |         |
|                      | Malvaneae             | ~  |       |                    |         |

b) E' possibile effettuare una ricerca avanzata combinando 4 posibili criteri:

1. selezionando la regione geografica, nel menù a tendina contenente l'elenco delle località di ritrovamento dei campioni.

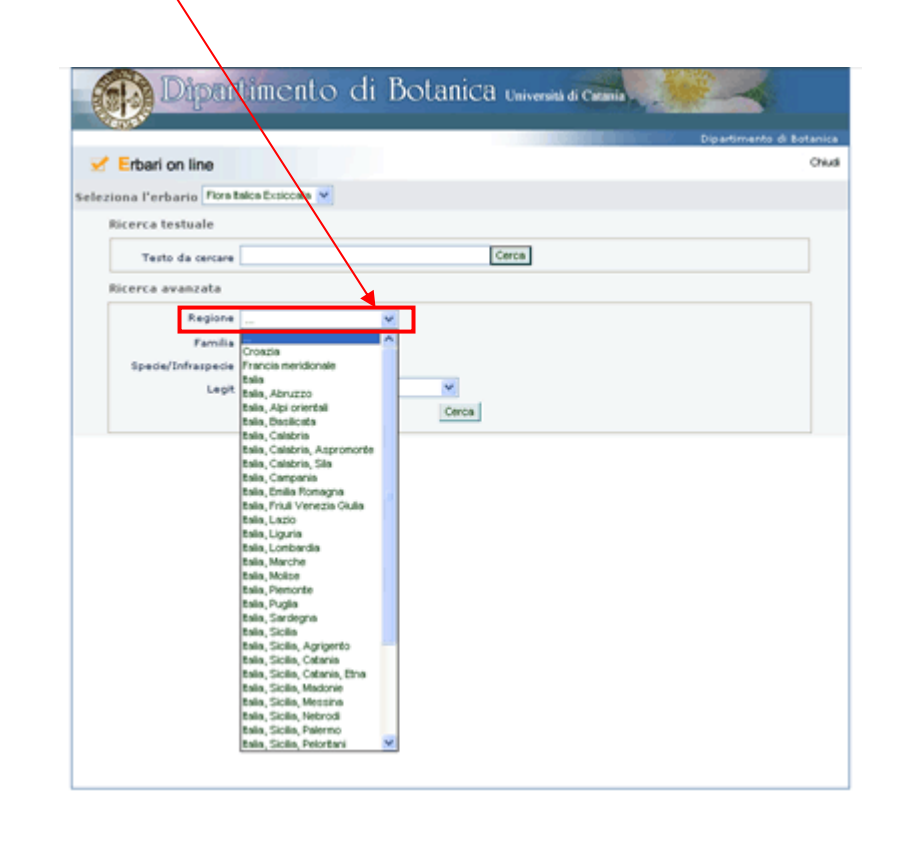

2. selezionando la Famiglia di appartenenza del taxon dal menù a tendina,

| Dipartimento di Botanica Università di Catania                                            | Dipartimento di Botanica |                                                                                           |                 |
|-------------------------------------------------------------------------------------------|--------------------------|-------------------------------------------------------------------------------------------|-----------------|
| Seleziona l'erbario Flora talca Essiccata 💌                                               | Chiudi                   | 3. selezionando il nome della specie dal menù a corrispondente alla famiglia selezionata, | tendina         |
| Ricerca testuale                                                                          |                          |                                                                                           |                 |
| Testo da cercare Cerca                                                                    |                          |                                                                                           |                 |
| Ricerca avanzata                                                                          |                          |                                                                                           |                 |
| Regione                                                                                   |                          |                                                                                           |                 |
| Familia Cruciferae V<br>Specie/Infraspecie Arabis pseudo-buritis Boiss et Heldr. V        |                          |                                                                                           |                 |
| Legit Arthonena savatia R. Br                                                             |                          |                                                                                           |                 |
| Alyssum calycinum Al.<br>Alyssum calycinum L forma subclavum Cola                         |                          | Dipartimento di Botanica Università di Catania                                            |                 |
| Alyssum campestre L.<br>Alyssum compactum De Not.                                         |                          |                                                                                           | S               |
| Alyssum helmitolum DC.<br>Alyssum incenum L.                                              |                          | Dipartime                                                                                 | nto di Botanica |
| Avyssum mortanium L.<br>Alyssum petraeum Ard.<br>Arabie servata Statt use visikvata Godat |                          | Serbari on line                                                                           | Chiudi          |
| Arabis arenosa Scop.<br>Arabis arenosa Scop.                                              |                          | Seleziona l'erbario Foratalca Exsiccata 💌                                                 |                 |
| Arabis caerulea All.                                                                      |                          | Ricerca testuale                                                                          |                 |
| Arabis murris Bertol.                                                                     |                          | Testo da cercare Cerca                                                                    |                 |
| Arabis paticinora Garcke<br>Arabis pedemontana Boiss.                                     |                          | Ricerca avanzata                                                                          |                 |
| Arabis rosea DC.                                                                          |                          | Regione                                                                                   |                 |
| Arabis vochnensis Sprengel<br>Aubrieta columnae Guss.                                     |                          | Familia Cruciferae                                                                        |                 |
| Barbarea verna Asch.<br>Biscutella laevigata L.var. ambigua DC.                           |                          | Specie/Infraspecie Arabis pseudo-turitis Boiss et Heldr.                                  |                 |
| Biscutella laevigata L. var. coronopitolia L.<br>Brassica adpressa Boiss.                 |                          | Legit Chiamenti A.                                                                        |                 |
| Brassica erucastrum L.<br>Brassica monensis Huda.                                         |                          | Cavara F., Triconi S.                                                                     |                 |
| Brassica palustris Pirona<br>Cancella hursa nactoris Marinus                              |                          | Ceroni L.<br>Chiamenti A.                                                                 |                 |
| collareas era particular activity                                                         |                          | Chiovenda<br>Chiovenda F                                                                  |                 |
|                                                                                           |                          | Chiovenda E.                                                                              |                 |
|                                                                                           |                          | Chovenda E., Pempenni R.<br>Cicioni G.                                                    |                 |
|                                                                                           |                          | Cimaroli S.<br>Coban R.                                                                   |                 |
|                                                                                           | /                        | Cobeu R.                                                                                  |                 |
|                                                                                           | /                        | Consulio-Gortani M.                                                                       |                 |
|                                                                                           | 19-1                     | Crichiutti G-<br>Crichiutti G                                                             |                 |
| 4. selezionando il legit, nel menu a tendina contenent                                    | e relenco                | Crichiutti G.                                                                             |                 |
| dei raccoglitori del campione.                                                            |                          | Di Lalla D.                                                                               |                 |
|                                                                                           |                          | Di Palma A.<br>Dorado Profeta                                                             |                 |
|                                                                                           |                          | Effisia Fontana                                                                           |                 |
|                                                                                           |                          | Esposto N.<br>Feneroli L.                                                                 |                 |
|                                                                                           |                          | Feriol A.                                                                                 |                 |
|                                                                                           |                          | Ferrari C., Qola G.                                                                       |                 |
|                                                                                           |                          | Ferrari E.<br>Ferrari E., Fontana E.                                                      |                 |
|                                                                                           |                          | Ferrari E., Fontana P.                                                                    |                 |

| Dipartimento di Botanica Università di Catamia                                                                                                    | A questo punto cliccando su "cerca", compariranno sulla sinistra, i numeri corrispondenti alle schede disponibili per la specie cercata.                                                                                                    |
|----------------------------------------------------------------------------------------------------|----------------------------------------------------------------------------------------------------|
| eleziona l'erbario Flora tolca Exsiccata 💌                                                                                                    |                                                                                                    |
| Ricerca testuale  Testo da cercare  Ricerca avanzata  Regione Familia Cruciferae  Specie/Infraspecie Arabis pseudo-turitis Boiss et Heldr.  Legit Cerca                                          | Dipartimento di Botanica Università di Catania      Dipartimento di Bota      Piora fialica Exsiccata      Ricerca testuale      Testo da cercare      Cerca                                                                                                    |
| Ciccando sul numero, o sui diversi numeri in caso di<br>più schede, verrà resa disponibile la scheda del taxon<br>con la relativa scansione del foglio d'erbario.                                | Ricerca avanzata          Regione          Familia       Cruciferae         Specie/Infraspecie       Arabis pseudo-turritis Boiss et Heldr.         Legit          Cerca                                                                                                    |
| Cliccare sulle frecce<br>per visualizzare il contenuto<br>di altre pagine eventualmente<br>disponibili<br>Ciccando sulla figura è possibile ingrandire l'immagine<br>nella sua dimensione reale. | 781         Image: Specie / Infraspecie: Arabis pseudo-turritis Boiss et Heldr.         Famiglia: Cruciferae         Località: Lucania-Pignola, M.Petrucco         Regione: Italia, Basilicata         Data: 03/06/1923         Legit: Gavioli O.         Determinavit:         Habitat: in saxosis aridis, 900-1000 m, solo siliceo |
|                                                                                                    | Flora: italiana Stato conservazione: Mediocre Revisione: Osservazioni:                                                                                                    |